堺市教育委員会

## 子どもを守るための「堺市安全安心メール」について

日頃は、子どもたちの安全安心についての取組にご協力いただきありがとうございます。

さて、教育委員会では、安全安心なまちづくりに向けた取組の一環として、子どもの安全にかかわる情報 を、希望される方の携帯電話やパソコンに電子メールでお知らせする「堺市安全安心メール」の配信を行っ ております。

つきましては、登録を希望される方は下記の要領で登録くださいますようお知らせいたします。

保護者のみなさまには、今後もお子様への注意喚起や指導及び地域での子どもの見まもり活動への参加な ど、より一層のご協力をお願いいたします。

記

1 登録方法等

- インターネット及びEメールが可能な携帯電話またはパソコンから、別紙の流れ図に従って登録してください。
- 2 お知らせする情報の内容
  - 〇 不審者情報等の子どもの安全にかかわる事案の発生日時、場所、状況など(犯行者と思われる者の逮捕等、 その後の情報も確認できれば配信します)。
- 3 注意事項
  - お知らせする情報につきましては、確認作業等を行い、必要と判断したものを配信します。
  - O <u>このシステムは、情報配信のみを行うもので、問い合わせには対応できません。</u>
  - <u>登録申請は無料ですが、メール送受信等にかかる通信料は、登録者のご負担となります。</u>
  - の携帯電話等がメール受信を拒否するモードになっている場合は、以下のメールアドレスからのメールが受信 可能なモードに切り替えてください。
     soushin@anshinsakai.jp
  - 〇 このシステムに登録された登録者情報は、厳重なセキュリティ対策のもとで適切に管理を行い、その保護に 努めます。また、登録いただいたメールアドレス等の情報は、子どもの安全に関わる情報のお知らせ以外の 目的に使用することはございません。
  - 学校園が行っている「いくくるメール」とは別のメール配信となります。
- 4 お問い合わせ先
  - 〇 携帯電話の操作等については、携帯電話の購入店に、システムに関する質問については、堺市教育委員会事務局教育センター 学校 ICT 化推進室(電話 072-270-8112)にお問い合わせください。
  - 〇 配信内容については、堺市教育委員会事務局学校教育部 生徒指導課(電話 072-340-3478)にお問い合わせ ください。

## (別紙) 堺市安全安心メールの登録方法について

〇携帯電話(インターネット及び Eメールが可能なもの)からの場合

- sakai@emp.ikkr.jp 宛に空メールを送信してください。
  (本文を入力する必要はありません。ただし、件名の入力が 必要な機種もあります。)
   ※右の二次元コードを携帯電話のカメラで読み取って利用することもできます。
  - (対応機種のみ)
- ② 登録処理を行うホームページアドレスが記載された「仮登録完了のお知らせ」メールが返信されてきますので、メール本文に記載されているホームページアドレスをクリックしてください。
- ③ 注意事項等を記載した同意画面が表示されますので、「同意する」をクリックしてください。
- ④ 送信を希望する区名を選択する画面が表示されますので、希望する区名にチェックをして、「次へ」 ボタンをクリックしてください。
- ⑤ 登録内容の確認画面が出ますので、「登録」ボタンをクリックしてください。
- ⑥ 登録完了です。登録完了のお知らせメールが送信されてきます。

Oパソコン(インターネット及びEメールが可能なもの)からの場合

- 堺市ホームページのトップページから「市政情報」の文字をクリックしてください。
  広報・広聴・シティプロモーションの下にある「広報」の文字をクリックしてください。
  広報の下にある「メールマガジン」の文字をクリックしてください。
- ② メールマガジン の下にある「安全安心メール」の文字をクリックしてください。
- ③ 安全安心メール の下にある「パソコンからの登録方法」の文字をクリックしてください。
- ④ 「仮登録」のボタンをクリックしてください。
- ⑤ メールアドレスを入力する画面が表示されますので、ご自分のメールアドレスを入力して、「次へ」 ボタンをクリックしてください。
- ⑥ 仮登録完了と画面に表示されます。入力したメールアドレスに「仮登録完了のお知らせ」メールが 送られてきますので、メール本文に記載されているホームページアドレスをクリックしてください。
- ⑦ 注意事項等を記載した同意画面が表示されますので、「同意する」のボタンをクリックしてください。
- ⑧ 送信を希望する区名を選択する画面が表示されますので、希望する区名にチェックをして、「次へ」 ボタンをクリックしください。
- ⑨ 登録内容の確認画面が出ますので、「登録」ボタンをクリックしてください。
- ⑩ 登録完了です。登録完了のお知らせメールが送信されてきます。

【解除方法】

登録したメールアドレスを解除する場合は、sakai@emp.ikkr.jp 宛に空メールを送信し、返信されてくるメールの指示に従って解除作業を行ってください。

【注意】

通常、「仮登録完了のお知らせ」メールは、数分以内に届きます。届かない場合は入力した登録申請者のアドレス が間違っているか、soushin@anshinsakai.jpからのメールを受信拒否している可能性があります。もう一度、ご自 分のアドレスを確認し再度登録を行っていただくか、受信拒否になっている場合は、受信可能なモードに切り替え てください。なお、携帯電話の操作方法は、取扱説明書をご覧いただくか携帯電話の購入店にお尋ねください。

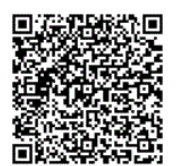